## PROCEDURA PER L'ACQUISTO TESTI DIGITALI PEARSON

1) Collegarsi al sito <u>www.pearson.it</u>

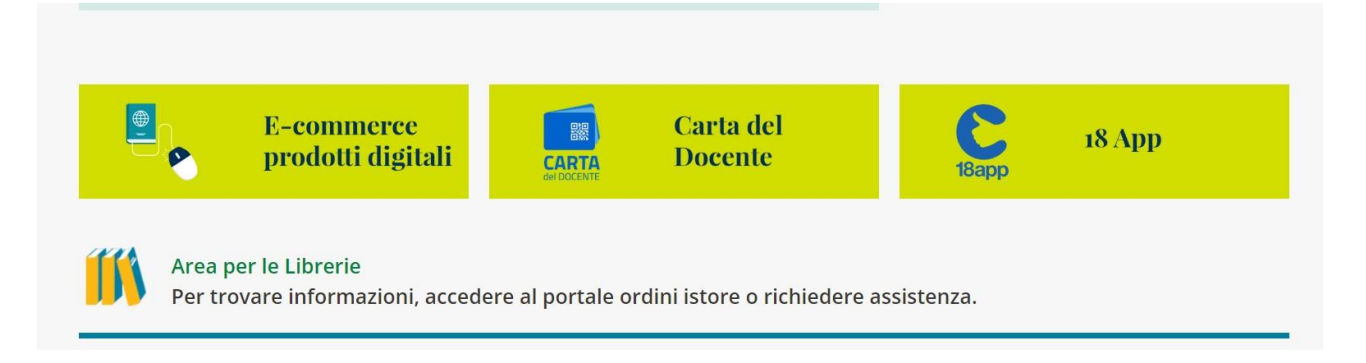

2) Cliccare sul pulsante "E-commerce prodotti digitali" situato nella parte bassa della pagina.

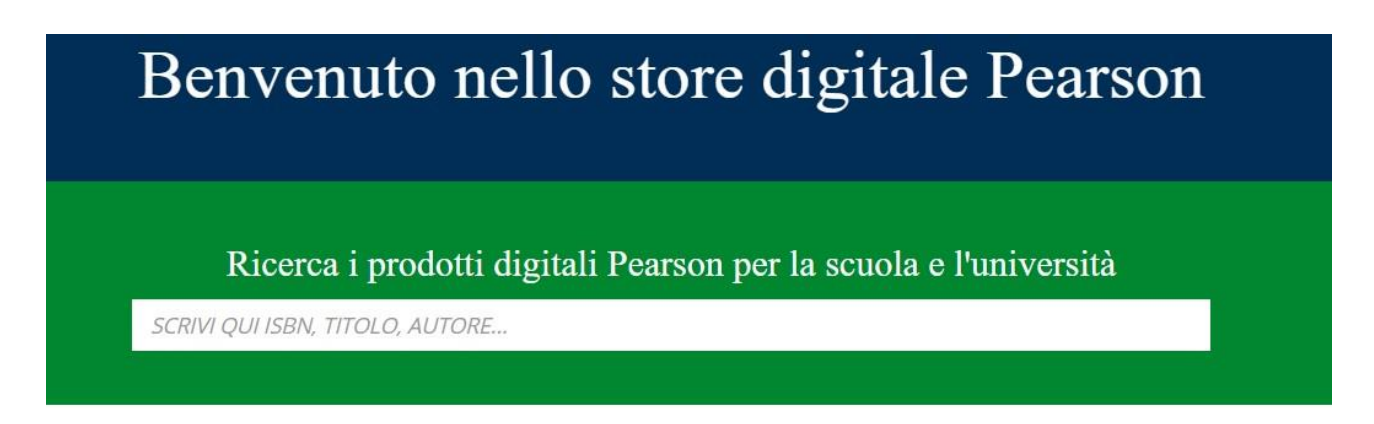

Inserire il codice del libro da acquistare
Per il volume di Geografia "Campo base" il codice da inserire è il seguente: 9788879527415

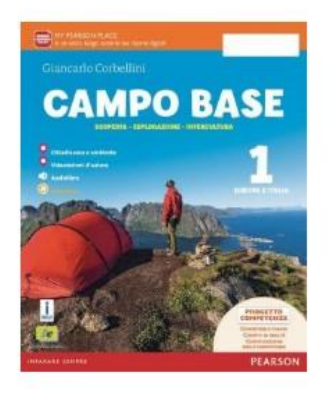

Campo base 1 - (Modalità digitale C)

Autore G. Corbellini ISBN 9788879527415

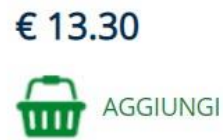

4) Fare clic sul pulsante Aggiungi

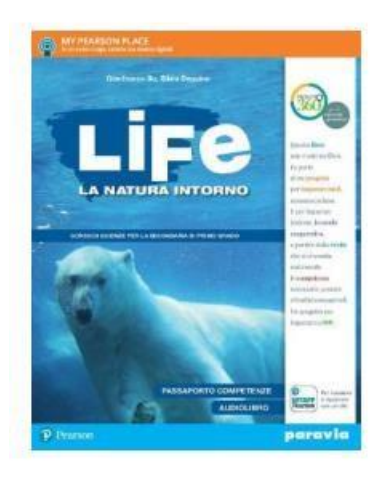

## LIFE. La natura intorno -Versione tematica (Modalità digitale C)

Autore G. Bo - S. Dequino ISBN 9788839528292

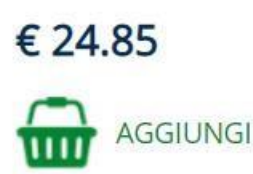

5) Ripetere l'operazione per il testo di scienze "Life", inserendo il codice seguente: **9788839528292** 

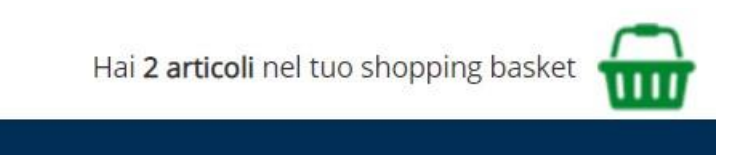

6) Dopo aver aggiunto entrambi i testi al carrello, cliccare sull'icona a forma di cestino presente nella parte alta a destra della pagina

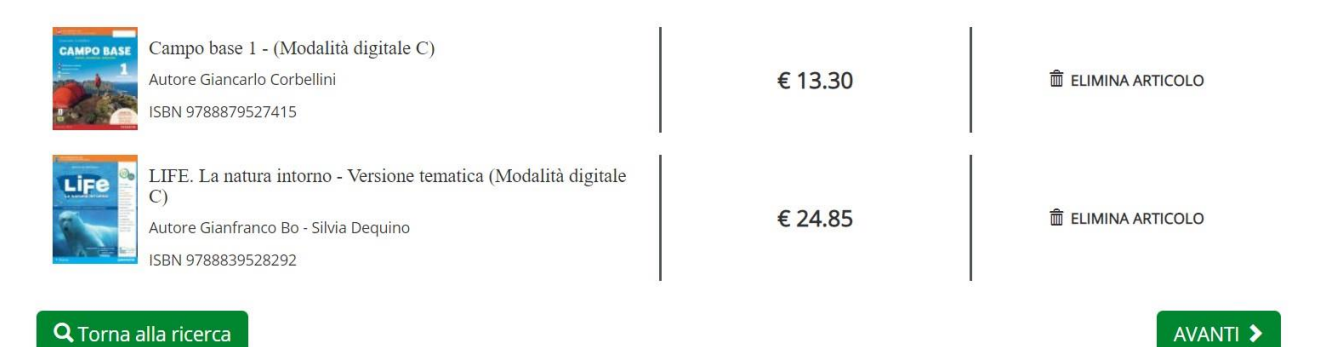

7) Dopo aver verificato la presenza di entrambi i volumi, fare click sul pulsante "Avanti"

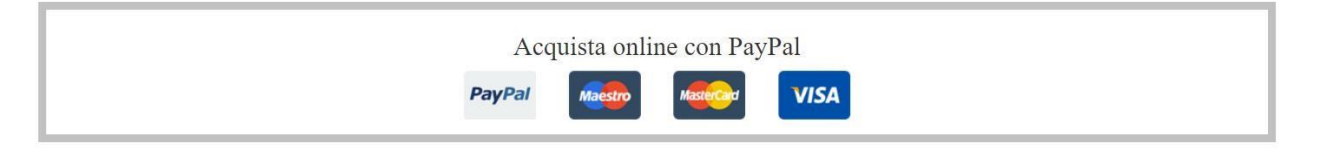

8) Cliccare sulla voce in figura e successivamente sul pulsante "Avanti"

|      | Attenzione                               |                                   | ×      |          |
|------|------------------------------------------|-----------------------------------|--------|----------|
| 11   | Per continuare devi effettuare il login. |                                   |        | are quel |
| riep | iogo acquisto                            | scegii la modalita di<br>acquisto | Chiudi | edura    |

 9) IMPORTANTE: Alla richiesta di login è necessario autenticarsi utilizzando le credenziali (email e password) fornite dalla scuola. NON EFFETTUARE UNA NUOVA REGISTRAZIONE. Le credenziali consegnate dalla scuola sono del tipo:

Email: <a href="mailto:cognome.nome@ic3modena.edu.it">cognome.nome@ic3modena.edu.it</a>

Password: Studente1

10) Dopo aver inserito le credenziali, fare clic sul pulsante "Avanti" per terminare la procedura, inserendo i dati personali richiesti ed i relativi dati per il pagamento.

11) I libri saranno associati all'account utilizzato